Ansible Workshop - Exercises

# Automation Platform

Learn to manage and run your Ansible content in AAP.

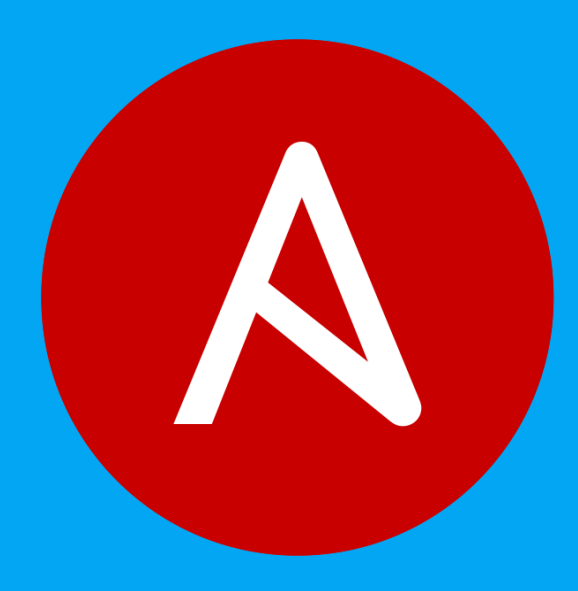

## 6 - Workflows

## Objective

The basic idea of a workflow is to link multiple Job Templates together. They may or may not share inventory, playbooks or even permissions. The links can be conditional:

- if job template A succeeds, job template B is automatically executed afterwards
- but in case of failure, job template C will be run.

And the workflows are not even limited to Job Templates, but can also include project or inventory updates.

This enables new applications for Ansible automation controller: different Job Templates can build upon each other. E.g. the networking team creates playbooks with their own content, in their own Git repository and even targeting their own inventory, while the operations team also has their own repos, playbooks and inventory.

In this lab you'll learn how to setup a workflow.

## Guide

#### Lab scenario

You have two departments in your organization:

- The web operations team that is developing playbooks in their own Git branch named webops
- The web developers team that is developing playbooks in their own Git branch named webdev.

When there is a new Node.js server to deploy, two things need to happen:

#### Web operations team

• httpd, firewalld, and node.js need to be installed, SELinux settings configured, the firewall needs to be opened, and httpd and node.js should get started.

#### Web developers team

• The most recent version of the web application needs to be deployed and node.js needs to be restarted.

In other words, the Web operations team prepares a server for application deployment, and the Web developers team deploys the application on the server.

To make things somewhat easier for you, everything needed already exists in a Github repository: playbooks, JSPfiles etc. You just need to glue it together.

#### 🕗 Note

In this example we use two different branches of the same repository for the content of the separate teams. In reality, the structure of your Source Control repositories depends on a lot of factors and could be different.

#### Set up projects

First you have to set up the Git repo as a Project like you normally would.

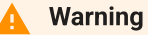

If you are still logged in as user wweb, log out of and log in as user admin.

Within **Resources** -> **Projects**, click the **Add** button to create a project for the web operations team. Fill out the form as follows:

| Parameter                        | Value                                                                              |
|----------------------------------|------------------------------------------------------------------------------------|
| Name                             | Webops Git Repo                                                                    |
| Organization                     | Default                                                                            |
| Default Execution Environment    | Default Execution Environment                                                      |
| Source Control Credential Type   | Git                                                                                |
| Source Control URL               | https://github.com/ansible/workshop-examples.git                                   |
| Source Control Branch/Tag/Commit | webops                                                                             |
| Options                          | <ul> <li>☑ Clean</li> <li>☑ Delete</li> <li>☑ Update Revision on Launch</li> </ul> |

#### Click Save

Within **Resources** -> **Projects**, click the **Add** button to create a project for the web developers team. Fill out the form as follows:

| Parameter | Value           |
|-----------|-----------------|
| Name      | Webdev Git Repo |

| Default Execution Environment    | Default Execution Environment                                                  |
|----------------------------------|--------------------------------------------------------------------------------|
| Source Control Credential Type   | Git                                                                            |
| Source Control URL               | https://github.com/ansible/workshop-examples.git                               |
| Source Control Branch/Tag/Commit | webdev                                                                         |
| Options                          | <ul><li>☑ Clean</li><li>☑ Delete</li><li>☑ Update Revision on Launch</li></ul> |

#### Click Save

## Set up job templates

Now you have to create two Job Templates like you would for "normal" Jobs.

| Within Resources -> Templates, click the Add button and choose Add jo | ob template: |
|-----------------------------------------------------------------------|--------------|
|-----------------------------------------------------------------------|--------------|

| Parameter             | Value                                         |
|-----------------------|-----------------------------------------------|
| Name                  | Web App Deploy                                |
| Job Type              | Run                                           |
| Inventory             | Workshop Inventory                            |
| Project               | Webops Git Repo                               |
| Execution Environment | Default execution environment                 |
| Playbook              | <pre>rhel/webops/web_infrastructure.yml</pre> |
| Credentials           | Workshop Credential                           |
| Limit                 | web                                           |
| Options               | ☑ Privilege Escalation                        |

Click Save

Within Resources -> Templates, click the Add button and choose Add job template:

| Parameter             | Value                                       |
|-----------------------|---------------------------------------------|
| Name                  | Node.js Deploy                              |
| Јор Туре              | Run                                         |
| Inventory             | Workshop Inventory                          |
| Project               | Webdev Git Repo                             |
| Execution Environment | Default execution environment               |
| Playbook              | <pre>rhel/webdev/install_node_app.yml</pre> |
| Credentials           | Workshop Credential                         |
| Limit                 | web                                         |
| Options               | ☑ Privilege Escalation                      |

#### Click Save

#### of Tip

If you want to know what the Ansible Playbooks look like, check out the Github URL and switch to the appropriate branches.

#### Set up the workflow

Workflows are configured in the **Templates** view, you might have noticed you can choose between **Add job template** and **Add workflow template** when adding a template.

Within Resources -> Templates, click the Add button and choose Add workflow template:

| Parameter    | Value                |
|--------------|----------------------|
| Name         | Deploy Webapp Server |
| Organization | Default              |

#### Click Save

After saving the template the **Workflow Visualizer** opens to allow you to build a workflow. You can later open the **Workflow Visualizer** again by using the button on the template details page and selecting **Visualizer** from the menu.

| Please click the Start button to begin. |  |
|-----------------------------------------|--|
| Start                                   |  |

Click on the **Start** button, an **Add Node** window opens. Assign an action to the node, via node type by selecting **Job Template**.

Select the Web App Deploy job template and click Save.

| Add Node   Web A | App Deploy                                     | × |
|------------------|------------------------------------------------|---|
| 1 Node type      | Node Type Job Template -                       |   |
|                  | Name • Q                                       | > |
|                  | Name 1                                         | _ |
|                  | O Create index.html                            |   |
|                  | O INFRASTRUCTURE / Turn off IBM Community Grid |   |
|                  | O Install Apache                               |   |
|                  | O Node.js Deploy                               |   |
|                  | Web App Deploy                                 |   |
|                  | Save Cancel                                    | • |
| 4                |                                                | Þ |

A new node is shown, connected to the **START** button with the name of the job template. Hover the mouse pointer over the node, you'll see options to add a node (+), view node details (i), edit the node (pencil), link to an available node (chain), and delete the node (trash bin).

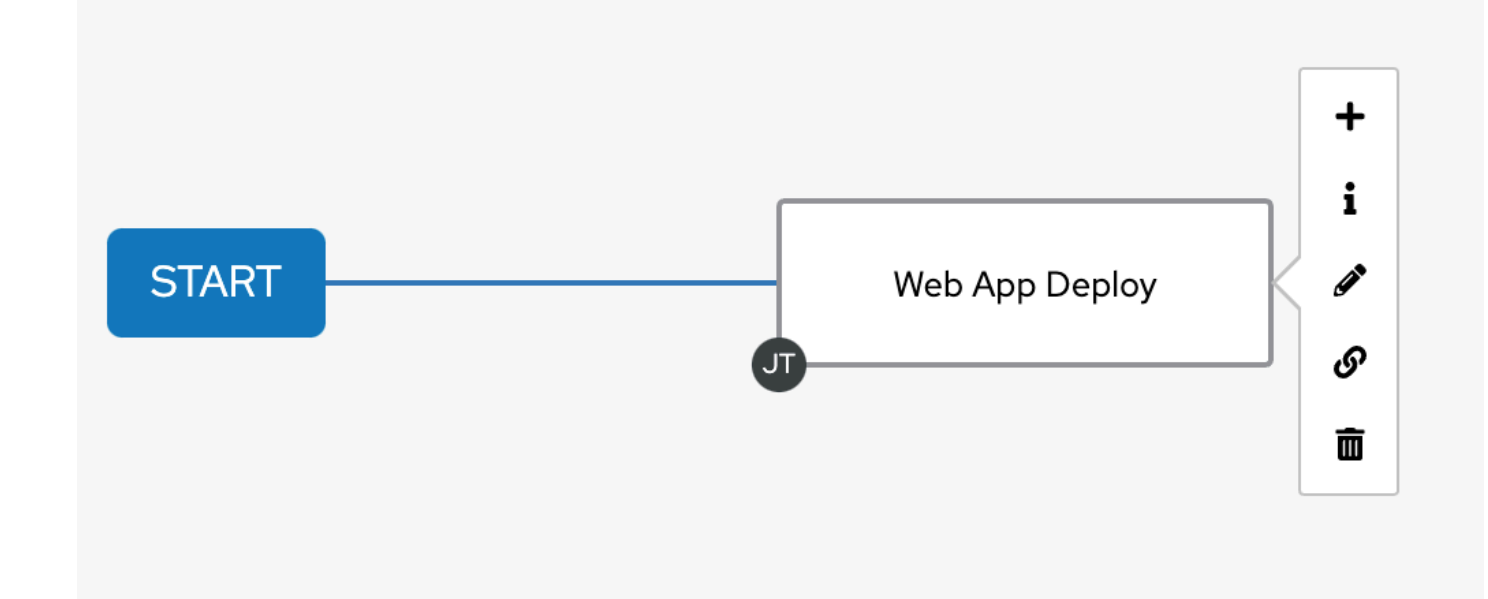

Hover over the node and click the (+) sign to add a new node.

• For the Run Type select On Success (default) and click Next.

#### 💧 Tip

The run type allows for more complex workflows. You could lay out different execution paths for successful and for failed playbook runs.

• For Node Type select Job Template (default) and choose the Node.js Deploy job template. Click Save.

| Add Node   Node                                 | js Deploy                                      | ×        |
|-------------------------------------------------|------------------------------------------------|----------|
| <ol> <li>Run type</li> <li>Node type</li> </ol> | Node Type Job Template  Name  Q                | <b>,</b> |
|                                                 | Name 1                                         |          |
|                                                 | O Create index.html                            |          |
|                                                 | O INFRASTRUCTURE / Turn off IBM Community Grid | _        |
|                                                 | O Install Apache                               | _        |
|                                                 | Node.js Deploy                                 | - 1      |
|                                                 | O Web App Deploy                               |          |
| 4                                               | Save Back Cancel                               | •        |

Click Save in the top right corner of the Visualizier view.

| s Tip                                                                                                    |  |
|----------------------------------------------------------------------------------------------------|--|
| The <b>Visualizer</b> has options for setting up more advanced workflows, please refer to the documentation. |  |

### Launch workflow

From within the **Deploy Webapp Server** Details page, **Launch** the workflow.

| Templates > Deploy Webapp Server<br>Details                        |                                  | C.                             |
|--------------------------------------------------------------------|----------------------------------|--------------------------------|
|                                                                    |                                  |                                |
| Back to Templates     Details     Access     Notifications     Sch | edules Visualizer Jobs Survey    |                                |
| Name Deploy Webapp Server Organiz                                  | ation Default                    | Job Type Workflow Job Template |
| Created         8/5/2021, 11:44:28 AM by admin         Modified    | d 8/5/2021, 11:44:28 AM by admin |                                |
| Variables YAML JSON                                                |                                  | ×                              |
| 1                                                                  |                                  |                                |
| Edit Launch Delete                                                 |                                  |                                |

Note how the workflow run is shown in the Jobs > Deploy Webapp Server Output. In contrast to a normal job template job execution, there is no playbook output when the job completes but the time to complete the job is displayed. If you want to look at the actual playbook run, hover over the node you wish to see the details on and click it. Within the Details view of the job, select the **Output** menu to see the playbook output. If you want to get back the **Output** view of the **Deploy WebappServer** workflow, under Views -> Jobs -> **XX** - **Deploy Webapp Server** will take you back to the Output overview.

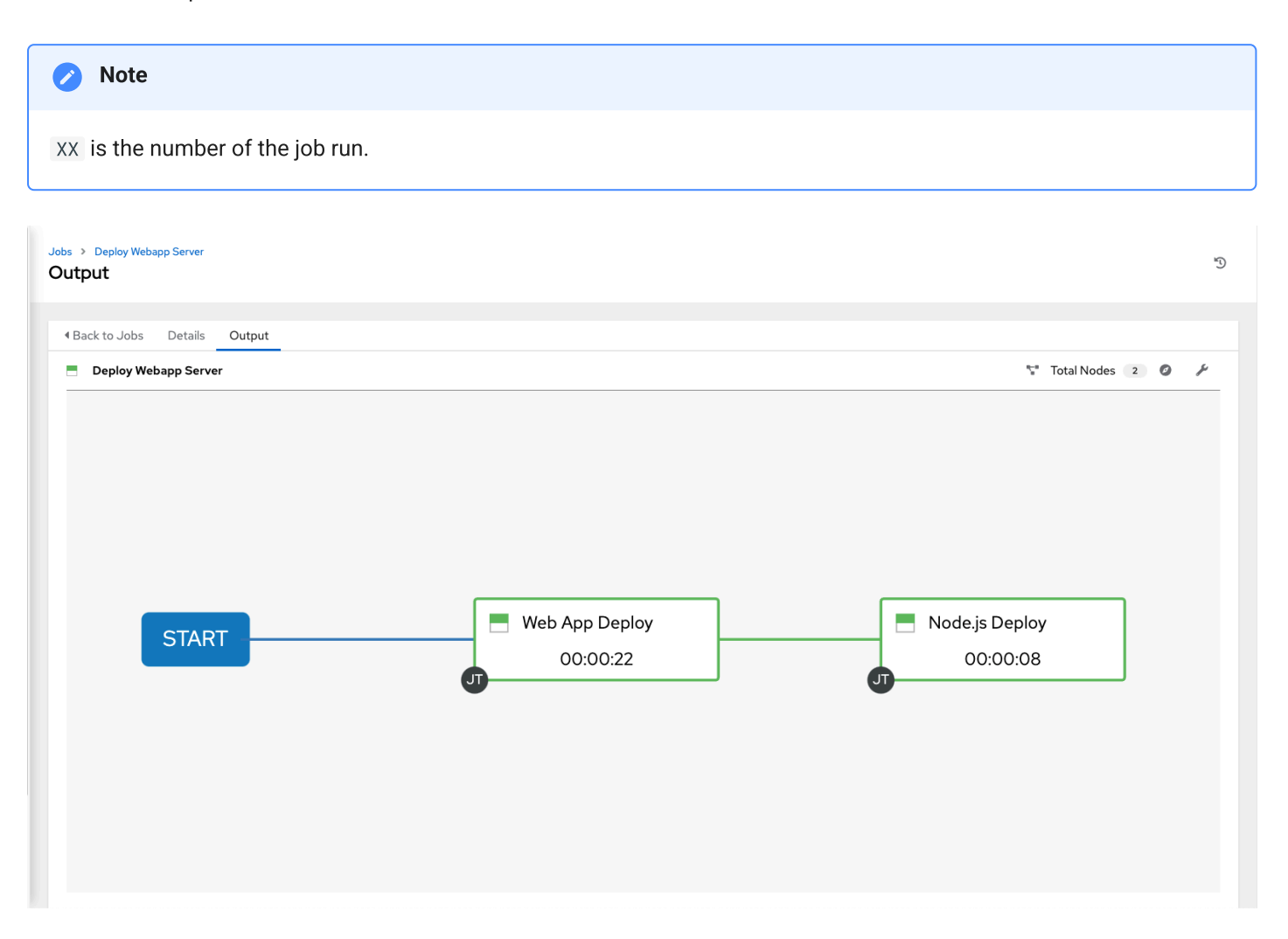

After the job was finished, check if everything worked fine: from your control host run the following curl command against node1, node2 and node3. The output of each curl command should be Hello World.

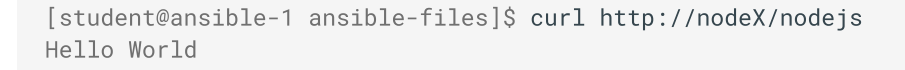

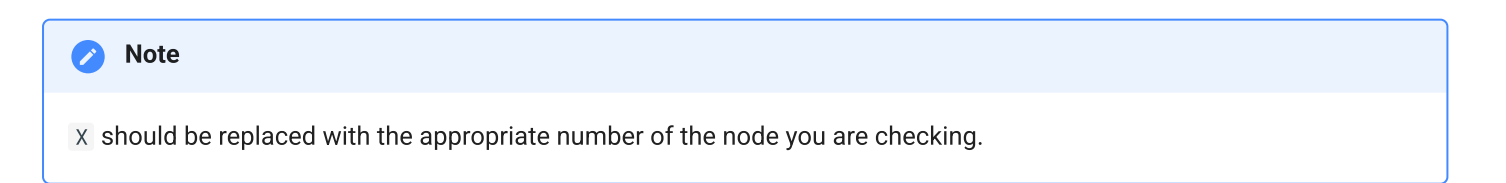

© Tim Grützmacher 2025